## Single Address Example 1

## (Homeowner doing their own Work)

### Step 2 of 7:

If you are a Property Owner who is going to do the work yourself, you would:

- Answer YES to: Are you the Property Owner:
- Answer **NO** to: Are you hiring someone else to do the work for you:
- Click on "Next" to continue.

| Step 2 of 7: Determine who is doing the Work             |          |      |
|----------------------------------------------------------|----------|------|
| * Are you the Property Owner: YES                        |          |      |
| * Are you hiring someone else to do the work for you: NO |          |      |
| * required items                                         |          |      |
|                                                          | Previous | Next |

## Step 3 of 7:

- Your name and email address will carryover from the information you provided in Step 1 of 7.
- Type in your phone number and address.
- It is not mandatory that you provide a fax number.
- If there is another phone number that you can be reached at should the utilities and/or their locators have questions, please put that info in the Site Contact fields. You can also have someone else be a Site Contact and provide their name and phone number.
- Click on "Next" to continue.

|                 | Step 3 of 7: Excavator Information                  |   |          |      |
|-----------------|-----------------------------------------------------|---|----------|------|
|                 | 0 0 8 0 0 0                                         |   |          |      |
| Your Informatio | n                                                   |   |          |      |
| * Name:         | John Doe                                            |   |          |      |
| Type:           | PROPERTY OWNER * Work Done For: John Doe            |   |          |      |
| Information for | the person or company who is physically digging     | _ |          |      |
| * Excavator:    | John Doe                                            |   |          |      |
| * Phone:        | (317) 000 - 0000 x Fax Number: ( ) -                |   |          |      |
| * Address 1:    | 1040 Sierra Dr                                      |   |          |      |
| * City:         | Greenwood * State: IN * Zip: 46143                  |   |          |      |
| * Email Address | s: JOHNDOE@INDIANA811.ORG                           |   |          |      |
| Person who car  | n be contacted with questions regarding the project |   |          |      |
| Site Contact:   | John Doe Mobile: (317) 000 - 0001 x                 |   |          |      |
|                 | * required items                                    |   |          |      |
|                 |                                                     |   | Previous | Next |

### Step 4 of 7:

| If the address you entered in Step 4 is the same as where you will be    | e digging, then "Check the box", and the address you entered in |
|--------------------------------------------------------------------------|-----------------------------------------------------------------|
| Step 3 will be carried over to Step 4. If the address is different, then | you would not check the box.                                    |

|                        | _              | Step 4 of 7: Digs                                                                                           | ite Information               |               |                          |
|------------------------|----------------|----------------------------------------------------------------------------------------------------|-------------------------------|---------------|--------------------------|
|                        | If the a where | If the address you entered in Step 3 is the same address where the digging will take place, check this box. |                               |               |                          |
| <b>INFORMATION FOR</b> | The sur        |                                                                                                    | TRIT WHERE IT                 | E DIGGINO     | <u>G WILL TAKE PLACE</u> |
|                        | 🗹 Check th     | e box if your Dig Site addre                                                                                | ss is the same as enter       | ed previously |                          |
|                        |                | State: * County:                                                                                            | * Township:<br>▼ < Select > ▼ |               |                          |
|                        |                | Subdivision:                                                                                                | Lot #:                        |               |                          |
| * Address: Dir         | Prefix:        | * Street:                                                                                                   |                               | Type:         | Dir Suffix:              |
| 1040 <                 | All > ▼        | SIERRA                                                                                                    |                               | DR            | < All > T                |

There are still several fields in which you will have to provide information. Any that have a red \* are required fields.

- County that the address where you are digging is located.
- Township that the digsite address is in. If you don't know your township, refer to your tax records or you can go to this link our website to possibly obtain that information <u>http://indiana811.org/townshiplocator</u> based on your zip code.
- The nearest intersection/cross street is not mandatory, but it is helpful in making sure your address is found at the correct location. In the example below, Sierra Drive (which runs East and West) intersects with N Emerson Avenue (which runs North and South).
- If you provide an intersecting/cross street, then you will have to indicate (Yes or No) if that street is within a ¼ of a mile of the address.
- Indicate the city/town that your address is closest too and whether it is in that city/town (Yes or No).
- Indicate what part of the property you want located. At least one choice must be made, and multiple choices are allowed too (e.g. Front of Lot and Rear of Lot, etc.)
- After you have filled in all of the fields, click on "Next" to continue.

Note: If there is an "apartment number, suite number, etc." associated with the address, please put that information in the Address Field. For example the address is 1040 Sierra Dr, Apt C, you would type 1040 Apt C in Address Field; 1040 Sierra Dr, Suite A, you would type 1040 Suite A. You could also type 1040 - A, 1040 - 1A, etc. Do not place that info in the Street Field as it will affect the softwares ability to locate the street name.

|           | * Address:             | Dir Prefix:          | * Street:               |                          | Type:          | Dir Suffix: |      |
|-----------|------------------------|----------------------|-------------------------|--------------------------|----------------|-------------|------|
|           | 1040 Apt C             | < All > •            | Sierra                  |                          | Dr             | < All > 🔻   |      |
|           |                        |                      |                         |                          |                |             |      |
|           |                        | Step 4 o             | of 7: Digsite Informat  | ion                      |                |             |      |
|           |                        | 2 C                  | 🥺 😫 📾 📾                 | •                        |                |             |      |
|           | TION FOR THE SIN       | IGLE ADDRES          | S PROPERTY W            | HERE THE DIGGI           | NG WILL TAKE   | PLACE       |      |
|           | Check t                | he box if your Dig 9 | lite address is the sar | ne as entered previously | /              |             |      |
|           |                        | State: * Count       | y: * Town               | ship:                    |                |             |      |
|           |                        | IN JOHNS             | ON T PLEAS              | ANT 🔻                    |                |             |      |
|           |                        | Subdivision:         | Lot                     | #:                       |                |             |      |
|           |                        |                      |                         |                          |                |             |      |
| * Address | Dir Prefix:            | * Street:            |                         | Type:                    | Dir Suffix:    |             |      |
| 1040      | < All > •              | SIERRA               |                         | DR                       | < All > ▼      |             |      |
|           | 1                      | Nearest intersection | /cross street to the d  | io site address          |                |             |      |
|           | Prefix:                | Near Street:         | Ту                      | pe: Suffix:              |                |             |      |
|           | N                      | Emerson              | A                       | re                       |                |             |      |
|           | None Chro              | at Mithin 1/4 Miles  | VEQ .                   |                          |                |             |      |
|           | iveal sure             | ee wichin 1/4 Mile.  | 123                     |                          |                |             |      |
|           |                        |                      | * City:                 | * Within City:           |                |             |      |
|           | City/Town di           | g site is in OR near | est GREENWOOD           | • NO                     | •              |             |      |
|           | * Where on the address | are you excavatio    | 12                      | (At least one box mu     | st be checked) |             |      |
|           | Front of Lot           | ast Side of Lot 🔲 I  | North Side of Lot 🕑 E   | ntire Lot                | se be checkedy |             |      |
|           | 🗖 Rear of Lot 🖉 W      | est Side of Lot 🔲 🤅  | South Side of Lot       |                          |                |             |      |
|           |                        |                      |                         |                          |                |             |      |
|           | r                      |                      |                         |                          |                |             |      |
|           | Click or               | n Search to find you | ir address and/or the   | nearest cross street     |                |             |      |
|           | Click of               |                      | Search                  |                          |                |             |      |
|           |                        |                      | * required items        |                          |                |             |      |
|           |                        |                      |                         |                          |                | Previous    | Next |
|           |                        |                      |                         |                          |                |             |      |

#### Step 5 of 7

 If your address was found, a map will appear and the area of your address will be highlighted in blue while the cross street will be highlighted in orange. Review the area highlighted in blue, as well as the surrounding streets, to confirm that your address is in that area.

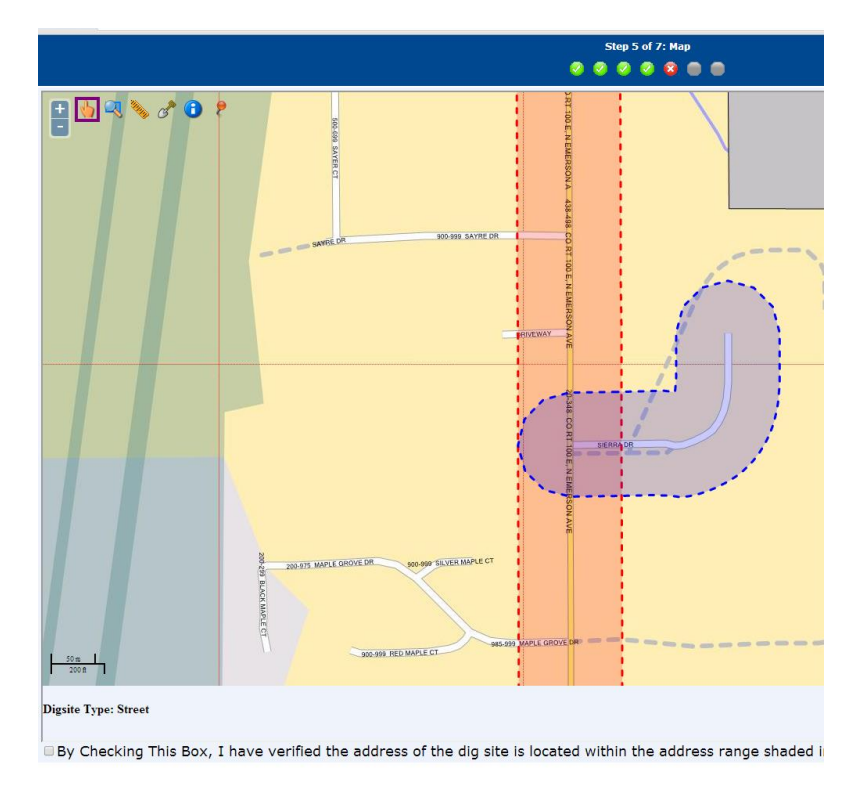

If the mapping is correct, then click on the box "By Checking This Box..." and then click on "Next".

| Digsite Type: Street                                                                                                    |               |
|----------------------------------------------------------------------------------------------------|---------------|
| By Checking This Box, I have verified the address of the dig site is located within the address range shaded in blue on the r | nap above.    |
|                                                                                                    | Previous Next |
| Step 6 of 7                                                                                                    |               |

- You must answer all of the questions in Step 6.
- After you have answered all of the questions, click on "Next" to continue.

| Step 6 of 7: Mandatory Questions                                                             |                  |
|----------------------------------------------------------------------------------------------|------------------|
| *Will you be using any explosives or blasting material?                                      |                  |
| If there is any boring, where will it be done?                                               |                  |
| "Do you plan on marking the digsite with white paint or flags before the locator gets there? | PYES V           |
| *How deep will the digging be? (i.e. 1 foot, 5 feet, etc):                                   | 3 Feet           |
| "What type of work is being completed? (i.e. install fence, repair electric, etc):           | Installing Fence |
|                                                                                              | Previous Next    |

#### Please Note:

- If you answer "Yes" to indicate that you will be using mechanized equipment that will be boring under the ground, then you
  must indicate where this will take place (e.g. under the driveway, under a sidewalk, etc.). Normally this type of equipment is
  only used by professional companies who are burying fiber or cable lines under the ground in a large area.
- Do you plan on marking the area you will be digging with white paint or flags? It is not mandatory that you pre-mark the area
  with white paint or flags where you will be digging. However, it is helpful for the individuals who are locating your lines to know
  where the digging will actually take place.

### Step 7 of 7

- Review all of the information displayed on the screen to confirm that it is correct. If you need to change anything, click on the appropriate "Edit" button to return to that screen. You can also click on "Previous" to return to a screen.
- If all information is correct, click on the "Finish" button.

|                                                                                                    | Step 7 of 7: S                                                                                                    | ummar <b>y</b>                                                                                                    |                      |
|----------------------------------------------------------------------------------------------------|----------------------------------------------------------------------------------------------------|----------------------------------------------------------------------------------------------------|----------------------|
|                                                                                                    | Ø Ø Ø Ø                                                                                                    | <ul> <li>2</li> <li>2</li> <li>3</li> <li>4</li> <li>4</li></ul> |                      |
| Agent:       PROPERTY OWNER         Type:       Normal Notice         Notice Status: Complete       Notify by:         Notify by:       Street         Edit       Excavator Information:         Type:       PROPERTY OWNER         Company Name: JOHN DOE       Caller Name:         Oddress:       1040 SIERRA DR         Address:       GREENWOOD, IN 46143         Phone:       (317) 000 - 0000         Fax:       Email Address:       JOHNDOE@INDIANA811.0R | Please note the Expire Date and the Due By date and time<br>appears in Step 7.<br>The Expire Date shows how long your ticket is valid for (20<br>calendar days). If your work will not be completed by the<br>Expire Date, please call IN 811 (at least 2 full working days<br>prior to that date) to request a Job Extension.<br>The Due By date and time refers to the amount of time the<br>utilities have been marked, after that date and time , please<br>call IN 811 to request that we send out a 2nd Notice to the<br>utilities. | Value         Value         Value <th< td=""><td></td></th<>                                                                                                    |                      |
| Edit Mandatory Questions:                                                                                                    | -                                                                                                    |                                                                                                    |                      |
| Will you be using any explosives or blasting<br>Will you be using any mechanized boring equ<br>If there is any boring, where will it be done?<br>Do you plan on marking the digsite with whit<br>How long will it take to complete the job? (i.<br>How deep will the digging be? (i.e. 1 foot, 5<br>What type of work is being completed? (i.e. 1                                                                                                    | material?<br>uipment?<br>e. paint or flags before the locator gets there?<br>e. 1 day, 1 week, etc)<br>feet, etc)<br>nstall fence, repair electric, etc)                                                                                                    | NO<br>NO<br>1 WEEK<br>3 FEET<br>INSTALLING FENCE                                                                                                    |                      |
| Edit Site Information:                                                                                                    |                                                                                                    |                                                                                                    |                      |
| Place: IN, JOHNSC<br>Street: 1040 SIER<br>Near Street: N EMERSO                                                                                                    | NN, PLEASANT, Township<br>RA DR<br>N AVE /                                                                                                    | Footprint: 200 FT<br>Locate: ENTIRE LOT<br>Subdivison:<br>Lot:                                                                                                    |                      |
| Additional Information:                                                                                                    |                                                                                                    |                                                                                                    |                      |
| Priority: Regular<br>Start Date Time: 05/16/2014 04:00 PM - ET<br><b>Please confirm that the above ir</b><br>If corrections need to be made, se<br>If the information is correct, selec                                                                                                    | <b>formation is correct.</b><br>elect the "Previous" button or one of the "Edit" bu<br>t "Finish".                                                                                                    | ttons.                                                                                                    |                      |
|                                                                                                    |                                                                                                    |                                                                                                    | Previous Next Finish |

# Final Screen

- Your ticket has been processed and is being forwarded to the utilities in your area.
- A copy of this locate will automatically be sent to you at the email address you provided.

#### Note:

- You can also forward a copy of your request to additional email addresses by using Send Email.
- You can print a copy of this locate by using Printer Friendly Version.
- Should you have another property that you would like located you can click on Create Another Ticket.
- Once you are done you can close this window.

| ne                                                                                                    |                |
|----------------------------------------------------------------------------------------------------|----------------|
| :ket Creation                                                                                                    |                |
| Create Another Ticket Go to Home Page Printer Friendly Version A copy of your locate will automatically be cent to you at the                                                                                                   | Send E         |
| Your locate request has been submitted. You will receive a confirmation via email.                                                                                                    |                |
| • YOUR TICKET NUMBER IS 1405140003.                                                                                                    |                |
| Normal Notice                                                                                                    |                |
| Ticket : 1405140003 Date: 05/14/2014 Time: 14:58 Oper: IUPPSANONYMOUS Chan:000                                                                                                    |                |
| State: IN Cnty: JOHNSON Twp: PLEASANT<br>Cityname: GREENWOOD Inside: N Near: Y<br>Subdivision:                                                                                                    |                |
| Address : 1040<br>Street : SIERRA DR<br>Cross 1 : NEWERSON AVE Within 1/4 mile: Y<br>Location: ENTIRE LOT                                                                                                    |                |
| Grids : 393785604A 3937C5604A 3937C5605D<br>Boundary: n 39.625879                                                                                                    |                |
| Work type : INSTALLING FENCE<br>Done for : JOHN DOE<br>Start date: 65/16/2014 Time: 16:15 Hours notice: 49/049 Priority: NOEM<br>Ug/Oh/Roth: U Blasting: N Boring: N Relicoad: N Emergency: N<br>Duration : 1 MEEK Depth: 3 FET |                |
| Company : JOHN DOE Type: HOME<br>Co add : 1040 SIERRA DO<br>Caty : GREENWOOD State: IN Z1p: 46143<br>Calle : JOHN DOE Phone:<br>BestTime:<br>Mobile : (317)000-001<br>Email : JOHNOGENDIANE1.ORG                                |                |
| Remarks : All tickets are taken and processed on Eastern Daylight Time<br>Will you be white-lining the dig site area? YES<br>:                                                                                                  |                |
| Submitted date: 05/14/2014 Time: 14:58<br>Members: ID0002 ID0270 ID1254 ID4866 ID5117 ID7131 ID7288 ID8122 ID8999 SBCIN<br>SM                                                                                                   |                |
| Member Name                                                                                                    | Facility Types |
| AT&T - DISTRIBUTION                                                                                                    | COMMUNICATIONS |
| AT&T - TRANSMISSION/TCG                                                                                                    | FIBER OPTIC    |
| COMCAST CENTRAL (GREENWOOD)                                                                                                    | CABLE TV       |
| DUKE ENERGY / FORMERLY CINERGY                                                                                                    | ELECTRIC       |
| FIBERTECH                                                                                                    | FIBER OPTIC    |
| GREENWOOD, CITY OF                                                                                                    |                |
| IN AMERICAN WATER JOHNSON COUNTY                                                                                                    | WATER          |
| TW TELECOM                                                                                                    |                |
| VECTREN - FRANKLIN                                                                                                    | GAS            |
|                                                                                                    |                |